## 西门子WINCC软件一级供货商

| 产品名称 | 西门子WINCC软件一级供货商                            |
|------|--------------------------------------------|
| 公司名称 |                                            |
| 价格   | .00/件                                      |
| 规格参数 | 品牌:西门子WINCC软件<br>型号:V7.5 SP2 ASIA<br>产地:德国 |
| 公司地址 | 上海市松江区广富林路4855弄大业领地88号3楼                   |
| 联系电话 | 13564949816 13564949816                    |

## 产品详情

浔之漫智控技术(上海)有限公司(xzm-wh-shqw)

西门子WINCC软件一级供货商

## WinCC 通信概述

前面我们说一个新的工业监控项目,软件安装部分的重要程度占掉了一半,那么在完成了软件安装的基础上,开始具体设计工作的时候,个人认为通信的重要程度又要占掉余下的工作的50%。

因为你一旦把通信打通,后面的不管是通信数据的对点,还是画面设计等功能,大部分都是工作量的问题了。即便一些具体的技术要求难点暂时不能实现,但至少不影响系统的运行试车,设计者做一个简陋的运行界面,也可以大致地实现系统的功能了。

而通信则不同,如果通信没打通,那么所有的系统运行都不可能实现,而且后面的设计工作量是可以预 估的,而通信如果不成,别人问你还需要多少工期的时候,你根本没法做出预测。那么在现场调试阶段 ,就会搞得特别被动、尴尬。所以一定要提前重视。

重视到什么程度呢?就是除非你已经很熟练地做过一模一样的通信配置,只要通信配置有一点点的变动 ,都要提前测试确认,或者在现场预留好时间。

比如如果你有过WinCC与S7-300的通过MPI通信的项目经验,后一个项目仍然是WinCC与S7-300,但通信 网络是以太网;还比如以前做过的是WinCC V6.2的项目,新项目软件升级成了WinCC V7.2等,所有这些细微的改变都要充分重视,有条件的情况下尽量做个测试。提前做到心中有数。 这是一个过来者对新入行者的忠告。一个WinCC V7.2和S7-1200通信的小项目,画面已经提前做好了,总 共一周的调试时间,其中在软件安装和通信打通方面花掉了4天的时间。有人会相信吗?但就是事实,而 且事先还是在笔记本电脑测试过的。

工业通信一部分内容是PLC级别的通信,其实那里面的内容更多、更复杂、更重要,而且也更依赖于现 场环境。但那些不在本书探讨的范围内。而上位机与PLC的通信还算好了,大部分还是可以事先做通信 测试的。即便没有硬件,很多时候也可以做模拟的测试。

WinCC的通信能力强大,对于西门子自家的PLC产品,以及一些主流协议的产品和协议等,如MODBUS、AB、三菱等,都有直接通信驱动来实现。除此之外,因为WinCC还完美支持通用的OPC协议的各个版本,所以如果有个别特殊协议的产品,则可以通过OPC协议接入到WinCC来实现通信。

为帮助读者更好地入门WinCC的通信,在入门环节挑选了常见的西门子的PLC产品,逐步演示实现通信 的过程,所以篇幅会较多。但读者可以针对自己手头的PLC硬件软件的实际情况,只挑其中的一篇跟着 逐步做实验,把通信做通。

比如你如果有S7-300 PN的CPU与S7-300的编程软件STEP7,那么就可以学2.2节;如果没有硬件CPU,而 只有STEP7软件,那可以学2.4节;如果有S7-200的CPU和软件,那么就可以学2.5节;如果有S7-1200,就 可以学2.6节。

而如果你软件和硬件都没有,也无所谓,整个通信的这个章节可以跳过,直接进入下一章的学习,WinC C的所有功能都可以通过内部变量来实现。先把WinCC的入门功能学会,将来有机会的时候再把通信技 能补上即可。

这里讲的通信很重要,但其实实现的技术难度并不高,只不过是一个个经验的积累而已。2.2 S7-300以太网通信(V6.2)

硬件:

集成PROFINET接口的S7-300 CPU,实验型号:CPU314C-2PN/DP;

订货号:6ES7 314-6EH04-0AB0。

笔记本电脑,已经安装好STEP7和WinCC V6.2。

网线,新式电脑网卡可以自适应网线,所以可以使用普通网线。如果网卡不能自适应,则需要交换机 。

实现步骤:

STEP7简单组态编程,设置CPU地址为169.254.1.1。

图2-1 CPU设置

设置电脑网卡IP为自动捕获,终会获得一个169.254.x.x的IP。

Set PG/PC Interface设置S7ONLINE(STEP7)到TCP/IP(网卡名)

如果电脑有多个以太网卡,搞不清楚是哪一个,可以在网络设置中先暂时禁用其他网卡,只保留PLC通

信使用的网卡。

PLC\Edit Enternet Node中搜索找到CPU节点

上述均是STEP7的软件功能,如此就完成了CPU的基本配置和通信。

下面开始正式的WinCC的设置,运行WinCC Explore,新建立一个单用户项目A22,在变量管理的位置右键"添加新的驱动程序…"选择TCP/IP,或者在右边空白处,点击右键,其中"新驱动程序的连接"和 "系统参数"两个地方均需要设置。先建立新驱动程序的连接,起一个简短的名字,然后点击"属性" ;输入IP地址,见图2-11。本例中机架号和插槽号保持为默认。确定后,增加连接完成。然后回到图2-9 所示的界面,打开"系统参数"的设置页面;记录下这里的逻辑设备名称CP-TCPIP,选择修改为S7ONLINE。确定后需要关闭并重新打开WinCC软件。

还回到TCP/IP,找到新建的通道,在右侧空白处点击右键,点新建变量,由此建立了一个链接到CPU的 内存地址MW0的变量。

重复上述的过程再建一个变量,地址仍然指向MW0,为了验证通信成功,需要建立一个简单的画面,把 这两个变量放在画面上,运行显示其值。

建立画面部分,后面所有的通信实验都要用到,都需要回来这里参考同样操作。

回到画面编辑器,右边空白处点击右键,选择"打开"。即打开了画面编辑器,可以编辑画面了。右边 对象选项板中选择输入/输出域,添加到画面上。弹出的窗口中,点右边的按钮,进行变量选择,通信连 接正常后,如图所示,在左边的I/O域随便输入一个值,右边的显示也同步变化。